## 打印面单功能操作说明

各位商户,以下为签约物流打印面单功能操作说明,分 为在线申请、使用流程两部分。

## 一、在线申请

(1)提交申请。商户可在物流系统,"打印面单"—"打印面单申请"菜单,填写经办人信息、公司信息、发票信息。 选择产品类型,点击同意相关协议,并点击提交按钮。

| 保 国铁商城 🔤                     | 約好,忽现在登录是国铁商城物流;                                              | 彩统的开发环境   超时未签收采购订单 《                       | 97)   博世有限公司   boshi001   預警 | 中心 🤫   退出   兴 |
|------------------------------|---------------------------------------------------------------|---------------------------------------------|------------------------------|---------------|
| ☆ 首页 打印画单 / 打印画单由请           |                                                               |                                             |                              |               |
| ♦ 物流服务                       |                                                               | 1-+ +1-                                     | 11 14 17 db. 11              |               |
|                              | [                                                             | <b>刊</b> 献                                  | 并超及发票                        |               |
|                              | (4)                                                           |                                             | (2个工作日<br>开通服务)              |               |
| 图 基础服务 、 打开I                 |                                                               |                                             |                              |               |
| <ul> <li>✓ 签约物流管理</li> </ul> |                                                               |                                             | 线上开具                         |               |
| 合 打印面单                       |                                                               | 下对公<br>户付款 — (财务确认收 — 一                     | (电子普通发) 票                    |               |
| ◎ 打印面单申请                     | l                                                             |                                             |                              |               |
| ◎ 面单订单列表                     |                                                               | 物流服务基本信息                                    |                              |               |
| ☑ 签约物流对账 1、经办人信息             |                                                               |                                             |                              |               |
| * 经办人选<br>· 预整由心             | <b>名:</b> 网络入经办人姓名                                            | * 经办人身份证号:                                  | 請輸入经办人导份证号                   |               |
| ★ 500 * 経力人手机<br>▼ 送自中心。     | ₿: 密輸入经办人手机型                                                  | * 经办人邮箱:                                    | 统输入经办人邮箱                     |               |
| 2、公司信息                       |                                                               |                                             |                              |               |
| J 超时未金収米购订单 《单位部             | <b>称:</b> 诺帕入单位名称                                             | ▶ 统一社会信用代码:                                 | 诸输入统一社会信用代码                  |               |
| <ul> <li>组织机纳代</li> </ul>    | 局: 清始入组织机构代码                                                  | <ul> <li>■ 联系电话:</li> </ul>                 | 请输入联系电话                      |               |
| *首                           | ★: 適选择省份 ∨ 通选择市                                               | <ul> <li>         ・<br/>・<br/>・</li></ul>   |                              |               |
| 3、女亲信思                       | N . Sanda h wallings at                                       |                                             | NAME & ADDRESS & JERMAN      |               |
| * Qəra:                      |                                                               | * #962/Utd95.                               | 1990 X 31 C S                |               |
| * 银行账                        | <ul> <li>(5)(1)(1)(1)(1)(1)(1)(1)(1)(1)(1)(1)(1)(1)</li></ul> | * 申请发票预留电子邮箱:                               | 济输入中济发票获留电子邮箱                |               |
| + 18                         | <b>址:</b> 诱摘入地址                                               |                                             |                              |               |
| 4、产品信息                       |                                                               |                                             |                              |               |
|                              |                                                               | 全国统                                         | 一客服电话: 010-51896097 (        | 8:30-18:00)   |
|                              | 服务类型 业                                                        | 务种类 有效期(单                                   | 位:年) 单位(元                    | ;/个)          |
|                              | 南城用户 签约物计                                                     | 动行的画单串语 1                                   | 60                           | )             |
|                              | 南城用户 签约物》                                                     | 时间面前申请 2                                    | 120                          | 0             |
|                              | 商城用户 签约物》                                                     | 設TED面印申请 3                                  | 180                          | 0             |
|                              | 我已阅述<br>请核对以上:                                                | 5并同意《 签约物流打印面单服务协议 》<br>眞写內容是否正确,确认后请点击"提交" |                              |               |
|                              |                                                               | 提交                                          |                              |               |
|                              |                                                               |                                             |                              |               |

融位所有9-2015-2021 中国铁道科学等大风莱国内第公司 京ICP管95020493号-5 | ICP证: 京62-20202537号 | 🧐 穿公阴安留 11010602038386号 | 严禁将涉及国家秘密的信息发布上用 (2) 订单支付。提交申请后,可在"打印面单"—"面单订单列表"点击"去支付"按钮已完成支付。

| 保 国铁商城      | 物流中 | 9 <b>0</b>    | 您好,您    | 现在登录是国铁商城物流系统的开!   | <sup>授环境</sup>   超时未签收 | 次采购订单 99+ | 專世有限公司   boshi00 | 01   预警中心 (991)   退出 |
|-------------|-----|---------------|---------|--------------------|------------------------|-----------|------------------|----------------------|
| ☆ 首页        |     | 打印回单 / 面单订单列表 |         |                    |                        |           |                  |                      |
| ♦ 物流服务      | ×   | 汇款人名称         | 店铺名称    | 业务性质               | 开票状态                   | 服务期限      | 付款方式             | 操作                   |
| 🤌 专用物资订单    | ~   | 张三            | 博世旗舰店11 | 签约物流打印图单申请         | 未开票                    | 3年        | 线下汇款             | 去支付                  |
| 北量采购订单      | ~   |               |         |                    |                        |           | _                |                      |
| ➡ 基础服务      | ×   |               |         |                    |                        |           |                  | - 一 二 二 元 二 元 次 初 昭  |
| ⊘ 签约物流管理    | ×   |               |         |                    |                        |           |                  |                      |
| 合 打印面单      | ^   |               |         |                    |                        |           |                  |                      |
| ⊘ 打印面单申请    |     |               |         |                    |                        |           |                  |                      |
| ⊘ 面单订单列表    |     |               |         |                    |                        |           |                  |                      |
| ☑ 签约物流对账    | v   |               |         |                    |                        |           |                  |                      |
| ✓ 预警中心      |     |               |         |                    |                        |           |                  |                      |
| ☑ 消息中心      |     |               |         |                    |                        |           |                  |                      |
| ⊖ 超时未签收采购订单 | 单   |               |         |                    |                        |           |                  |                      |
|             |     |               |         | 新校所有6 2015-2021 中国 | 5道将学研究院集团有限            | 公司        |                  |                      |

在支付页面,可选择线上支付、线下支付两种方式,线 上扫码支付即可开通服务,线下支付需要上传支付凭证,待 审核后开通。

| ( 国铁商城 🔤                                                                                                    | 1407 総現在登泉黒園扶海城物流系統的开发环境   超的未签收采购订单 (577)   博世有限公司   bosh1001   预整中心 (577)   退出   🔀                                 |
|----------------------------------------------------------------------------------------------------|----------------------------------------------------------------------------------------------------|
| ☆ 首页                                                                                                    | 打印酒曲支付                                                                                                    |
| ● 物流服务 ~                                                                                                    |                                                                                                    |
|                                                                                                    | 共需支付 1800 元,请选择支付方式                                                                                                  |
| 沙 批量采购订单 →     →     →     →     →     →     →     →     →     →     →     →     →     →     →     →     →     →     →     →     →     →     →     →     →     →     →     →     →     →     →     →     →     →     →     →     →     →     →     →     →     →     →     →     →     →     →     →     →     →     →     →     →     →     →     →     →     →     →     →     →     →     →     →     →     →     →     →     →     →     →     →     →     →     →     →     →     →     →     →     →     →     →     →     →     →     →     →     →     →     →     →     →     →     →     →     →     →     →     →     →     →     →     →     →     →     →     →     →     →     →     →     →     →     →     →     →     →     →     →     →     →     →     →     →     →     →     →     →     →     →     →     →     →     →     →     →     →     →     →     →     →     →     →     →     →     →     →     →     →     →     →     →     →     →     →     →     →     →     →     →     →     →     →     →     →     →     →     →     →     →     →     →     →     →     →     →     →     →     →     →     →     →     →     →     →     →     →     →     →     →     →     →     →     →     →     →     →     →     →     →     →     →     →     →     →     →     →     →     →     →     →     →     →     →     →     →     →     →     →     →     →     →     →     →     →     →     →     →     →     →     →     →     →     →     →     →     →     →     →     →     →     →     →     →     →     →     →     →     →     →     →     →     →     →     →     →     →     →     →     →     →     →     →     →     →     →     →     →     →     →     →     →     →     →     →     →     →     →     →     →     →     →     →     →     →     →     →     →     →     →     →     →     →     →     →     →     →     →     →     →     →     →     →     →     →     →     →     →     →     →     →     →     →     →     →     →     →     →     →     →     →     →     →     →     →     →     →     →     →     →     →     →     →     →     →     →     → | 线上支付                                                                                                    |
| 基础服务                                                                                                    |                                                                                                    |
| ⊘ 签约物流管理 、                                                                                                    | 线下位就                                                                                                    |
| <b>尚</b> 打印面单 ·                                                                                                    | 线上付款不需要财务确认,系统会自动确认收款。线下汇款,需要上传汇款凭证,选择汇款时间,然后上传凭证,1个工作日后,由财务人工确认收款。                                                  |
| ☑ 签约物流对账 →                                                                                                    |                                                                                                    |
| ✓ 预警中心                                                                                                    | 1、线下汇款账户信息                                                                                                    |
| ☑ 消息中心                                                                                                    | 80.95年中年4年: 国铁物资有限公司                                                                                                 |
| G 超时未签收采购订单                                                                                                    | 收款银行: 工廠银行长会铁道支行                                                                                                    |
|                                                                                                    | 12300年号: 0200023319200006796                                                                                         |
|                                                                                                    | 2、上传支付凭证                                                                                                    |
|                                                                                                    | * <b>IZKO19</b> : 過急得日期 日                                                                                            |
|                                                                                                    | *上传苑证:  . 上传汇款凭证                                                                                                    |
|                                                                                                    | 提交                                                                                                    |
|                                                                                                    |                                                                                                    |
|                                                                                                    | 能和所有9 2015-2021 中国转进科学研究院集团有限公司<br>〒ICP音49630459号-5 IICP证:有8-2020259号   ● 客公開学者 1101168020333836号   芦肽将涉及国家林密的危意发布上闭 |

| <sub>付款金额</sub> : 600元<br>网上付款方式                        |
|---------------------------------------------------------|
| 网上付款方式                                                  |
|                                                         |
| 企业网银支付<br>支持工行、农行、中行、建行等数十余家银行企业网银直接和转接支付               |
| 支付                                                      |
| 扫码付款                                                    |
| ■ 7 10 05 ■<br>一 10 10 10 10 10 10 10 10 10 10 10 10 10 |

(线上支付扫码截图)

在线下支付完成后,若经核对,填写的商户开票信息(买 方信息)有误,将驳回支付申请。商户需要重新支付,可点 击"驳回原因"查看具体原因。商户可点击"申请开票"按 钮重新修改商户(买方)信息,确认后,点击"去支付", 完成支付流程即可。

| C       | 尺 国铁商    | 城  | aŭ.           | 您好,您    | 现在豐泉是国铁商城物流系统的开发 | 炎环境   超时未签V | 采购订单 (99+)   1 | 專世有限公司   boshi | 001   预警中心 🥵   退 |
|---------|----------|----|---------------|---------|------------------|-------------|----------------|----------------|------------------|
|         | 首页       |    | 打印图单 / 面单订单列表 |         |                  |             |                |                |                  |
| 4       | 物流服务     | ÷  | 汇款人名称         | 店铺名称    | 业务性质             | 开票状态        | 服务期限           | 付款方式           | 操作               |
| J       | 专用物资订单   | ×  | 张三            | 博世旗舰店11 | 签约物流打印面单申请       | 已改回申請       | 3年             | 187EB          |                  |
| Ì       | 批量采购订单   | ×. |               |         |                  |             |                | _              |                  |
|         | 基础服务     | *  |               |         |                  |             |                |                | 日共1条数据           |
| $\odot$ | 签约物流管理   | ×  |               |         |                  |             |                |                |                  |
| ¢       | 打印面单     | ^  |               |         |                  |             |                |                |                  |
| e       | ) 打印面单中请 |    |               |         |                  |             |                |                |                  |
| e       | 面单订单列表   |    |               |         |                  |             |                |                |                  |
| C       | 签约物流对账   |    |               |         |                  |             |                |                |                  |
| 2       | 预警中心     |    |               |         |                  |             |                |                |                  |

| ( 国铁商城                                                                                                    | <b>ū</b> 1918.9   | 0                                           | 您好,您现在豐家時                                                                                                    | 国铁商城物流系统的开发环境   超时                                                                                                    | 林签收采购订单 992   1                   | 創世有限公司   boshi001                                                                                                    | 1 ( 藤豊中心 🚥 ) 退出 ( ) 💥                                                                                                    |
|----------------------------------------------------------------------------------------------------|-------------------|---------------------------------------------|----------------------------------------------------------------------------------------------------|----------------------------------------------------------------------------------------------------|-----------------------------------|----------------------------------------------------------------------------------------------------|----------------------------------------------------------------------------------------------------|
| ☆ 首页                                                                                                    |                   | 2750高单 / 图单订单列表                             | 查看驳回原因                                                                                                    |                                                                                                    | ×                                 |                                                                                                    |                                                                                                    |
| ❹ 物流服务                                                                                                    |                   | 汇款人名称                                       | 支付凭证错误<br>店舗名称                                                                                                    | -112.118                                                                                                    | 用服                                | 付款方式                                                                                                    | 操作                                                                                                    |
| ● 专用物资订单                                                                                                    |                   | 张三                                          | 博世镇脱店11 签约                                                                                                    | 「「「「」」」「ステレント」」                                                                                                    | ifi 3 f#                          | 1475.m (***                                                                                                    | 支付 鼓回原因                                                                                                    |
| 》批量采购订单                                                                                                    |                   |                                             |                                                                                                    |                                                                                                    |                                   | _                                                                                                    |                                                                                                    |
| 基础服务                                                                                                    |                   |                                             |                                                                                                    |                                                                                                    |                                   |                                                                                                    | - Core i soodan                                                                                                    |
|                                                                                                    |                   |                                             |                                                                                                    |                                                                                                    |                                   |                                                                                                    |                                                                                                    |
| 骨 打印面单                                                                                                    |                   |                                             |                                                                                                    |                                                                                                    |                                   |                                                                                                    |                                                                                                    |
| ◎ 打印面单中请                                                                                                    |                   |                                             |                                                                                                    |                                                                                                    |                                   |                                                                                                    |                                                                                                    |
| ◎ 面单订单列表                                                                                                    |                   |                                             |                                                                                                    |                                                                                                    |                                   |                                                                                                    |                                                                                                    |
| 🖸 签约物流对账                                                                                                    |                   |                                             |                                                                                                    |                                                                                                    |                                   |                                                                                                    |                                                                                                    |
|                                                                                                    |                   |                                             |                                                                                                    |                                                                                                    |                                   |                                                                                                    |                                                                                                    |
| ✓ 预警中心                                                                                                    |                   |                                             |                                                                                                    |                                                                                                    |                                   |                                                                                                    |                                                                                                    |
| ☑ 预警中心 ○ 预警中心                                                                                                    | 花 📖               | ¢]                                          | Sty. Success                                                                                                    | 112联章城物流系统的开发环境   超时                                                                                                    | 未签收采购订单 🚥 🗆                       | 創世有限公司   boshi001                                                                                                    | 1   藤麗中心 👀   退出   🏾 光                                                                                                    |
| <ul> <li>✓ 预警中心</li> <li>● 函数</li> <li>● 首页</li> </ul>                                                                                                    | ŧ maa             | 0<br>FTEDMA / Maijadys                      | 您好,您现在望识到<br>修改购买方信息                                                                                                    | 1111 读有动物流系统的开发环境   题时                                                                                                    | 抹签收采购订单 @●●   II                  | 9世有限公司   boshi001                                                                                                    | 1   西京中心 🥌   道田   🗙                                                                                                    |
| <ul> <li>□ 預警中心</li> <li>● 首页</li> <li>● 物流服务</li> </ul>                                                                                                    | <b>Ř 1918</b> 4   | 0<br>7750回年 / 画曲订单列表<br>汇款人名称               | 2017、20現在登录者<br>修改购买方信息<br>+ 単位日<br>店舗                                                                                                    | 122获商站构成系统的开发环境   <b>超时</b><br>称: 「特世集团                                                                                                    | 未签收采购订单 @ 。     <br>×             | ₽世有限公司   boshi00'<br>付款方式                                                                                                    | 1 ( ) 那些中心 (2000 ) 2000 ( ) X<br>展作                                                                                                    |
| <ul> <li>○ 预警中心</li> <li>● 首页</li> <li>● 物流服务</li> <li>● 专用物资订单</li> </ul>                                                                                                    | 戎 (1932年<br>      | 2<br>7700版# / 創業J編列表<br>汇款人名称<br>英王         | <ul> <li>総計,総議任連続書</li> <li>修改換決方征巻</li> <li>・創業</li> <li>・創業人が消</li> <li>・利用人が消</li> </ul>                                                                                                    | 1993年初時時間15月19日1月19日日<br>1997年1月<br>1997年1月<br>1997年1月                                                                                                    | 朱蓥收采购订单 🚥 🗆 🛛                     | 8世有限公司   boshi007<br>付款方式<br>城下に款 また                                                                                                    | 1   新聖中心 (1)                                                                                                    |
| <ul> <li>○ 預警中心</li> <li>● 御洗服务</li> <li>● 御洗服务</li> <li>● 专用物资订单</li> <li>● 批量采购订单</li> </ul>                                                                                                    | <b>से कार</b><br> | 0<br>2008年 / 新曲订编列关<br>汇款人名称<br>张王          | 2017、2014年2日<br>何次時沢方在巻<br>・単位日<br>・単位人が明<br>番世3<br>・ 外見人が明<br>・ 火気和                                                                                                    | 1回決商場前成長統約开及环境   超的<br>称: 帰営業団<br>号: 1324132<br>集: 1324134                                                                                                    | 未签收采购订单 @>> ↓ ■<br>×              | P世有明公司( boshiou<br>付款方式<br>igTALIK また                                                                                                    | 1   新田中心 @ 1   迎出   X<br>展作<br>R ( ) ( ) ( ) ( ) ( ) ( ) ( ) ( ) ( ) (                                                                                                    |
| <ul> <li>○ 预警中心</li> <li>● 首页</li> <li>● 物流服务</li> <li>● 专用物资订单</li> <li>● 批量采购订单</li> <li>● 批量采购订单</li> <li>● 基础服务</li> </ul>                                                                                                    | <b>t</b> (1993)   | 5<br>700回 / 創催3番9余<br>工芸人名称<br>発言           | <ul> <li>(初)(一部)(左望)(第<br/>(市成防災方位思<br/>・単位品<br/>・単位品<br/>・単位品(所)<br/>・対応(月))</li> <li>(市)(市)(市)(市)(市)(市)(市)(市)(市)(市)(市)(市)(市)(</li></ul>                                                                                                    | Hasipt 商 Habin R 新 校会) 开 20 环 永 ( 超 日<br>称: 「 福田 単語<br>句: 「 1324132<br>兵: 「 1324134<br>17: 「 factifads                                                                                                    | <b>朱蓝收</b> 采购订单 <b>(四)</b> Ⅰ №    | 8世有限公司   bosh007<br>付款方式<br>16下LR ま                                                                                                    | 1   55至中心 (200   1993   ) ×<br>日本<br>日本<br>日本<br>日本<br>日本<br>日本<br>日本<br>日本<br>日本<br>日本<br>日本<br>日本<br>日本                                                                                                    |
| <ul> <li>○ 预警中心</li> <li>● 首页</li> <li>● 首页</li> <li>● 参加物液订单</li> <li>● 利物液订单</li> <li>● 批量采购订单</li> <li>● 基础服务</li> <li>● 签约物流管理</li> </ul>                                                                                                    | <b>11</b> (1920)  | 0<br>2700周年 / 副母订编列来<br>汇获人名称<br><u>来三</u>  | 2017、2011年2日<br>2017、2011年2日<br>第次時次方在日<br>・単位に日<br>・単位の<br>・単位の<br>・<br>・<br>単位の<br>・<br>・<br>・<br>・<br>・<br>・<br>・<br>・<br>・<br>・<br>・<br>・<br>・                                                                                                    | H国は大明時物ル系所設分开次300米<br>株: 博士集団<br>等: 1324132<br>株: 1324134<br>行: facifads<br>等: 13534344<br>(15)254454452                                                                                                    | <b>床签</b> 收采购订单 <b>(779</b> ) ■ ★ | 8世有部公司   bosh007<br>付款方式<br>96下LF <u>元</u>                                                                                                 | 11 ( 新田中心 (200 ) 1 (2014 ) 2<br>(2017)<br>(2017) |
| <ul> <li>○ 预警中心</li> <li>● 首页</li> <li>● 物流服务</li> <li>● 专用物资订单</li> <li>● 批量采购订单</li> <li>● 批量采购订单</li> <li>● 基础服务</li> <li>● 签约物流管理</li> <li>● 打印面单</li> </ul>                                                                                   |                   | 2<br>700回/創業3年<br>22款人名称<br>第三              | <ul> <li>2897, 280次左望泉県</li> <li>信次防災方征思</li> <li>(市次防災方征思</li> <li>(中立た)</li> <li>(中立た)</li> <li>(中立</li></ul> | ELEI決商はが加えが約207720月後( 超日<br>時: 博士単記<br>明: 1324132<br>県: 1324134<br>明: 56536534<br>昭: 5534543434343<br>単: 34634653453                                                                                                    | <b>朱</b> 蓋收获购订单 <b>(四)</b> Ⅰ №    | 8世有別公司   bosh007<br>付款方式<br>18下にR 本<br>く                                                                                                   | 1   新聞中心 (1)   (1)   (2)   (2)   (2)   (2)   (2)   (2)   (2)   (2)   (2)   (2)   (2)   (2)   (2)   (2)   (2)   (2)   (2)   (2)   (2)   (2)   (2)   (2)   (2)   (2)   (2)   (2)   (2)   (2)   (2)   (2)   (2)   (2)   (2)   (2)   (2)   (2)   (2)   (2)   (2)   (2)   (2)   (2)   (2)   (2)   (2)   (2)   (2)   (2)   (2)   (2)   (2)   (2)   (2)   (2)   (2)   (2)   (2)   (2)   (2)   (2)   (2)   (2)   (2)   (2)   (2)   (2)   (2)   (2)   (2)   (2)   (2)   (2)   (2)   (2)   (2)   (2)   (2)   (2)   (2)   (2)   (2)   (2)   (2)   (2)   (2)   (2)   (2)   (2)   (2)   (2)   (2)   (2)   (2)   (2)   (2)   (2)   (2)   (2)   (2)   (2)   (2)   (2)   (2)   (2)   (2)   (2)   (2)   (2)   (2)   (2)   (2)   (2)   (2)   (2)   (2)   (2)   (2)   (2)   (2)   (2)   (2)   (2)   (2)   (2)   (2)   (2)   (2)   (2)   (2)   (2)   (2)   (2)   (2)   (2)   (2)   (2)   (2)   (2)   (2)   (2)   (2)   (2)   (2)   (2)   (2)   (2)   (2)   (2)   (2)   (2)   (2)   (2)   (2)   (2)   (2)   (2)   (2)   (2)   (2)   (2)   (2)   (2)   (2)   (2)   (2)   (2)   (2)   (2)   (2)   (2)   (2)   (2)   (2)   (2)   (2)   (2)   (2)   (2)   (2)   (2)   (2)   (2)   (2)   (2)   (2)   (2)   (2)   (2)   (2)   (2)   (2)   (2)   (2)   (2)   (2)   (2)   (2)   (2)   (2)   (2)   (2)   (2)   (2)   (2)   (2)   (2)   (2)   (2)   (2)   (2)   (2)   (2)   (2)   (2)   (2)   (2)   (2)   (2)   (2)   (2)   (2)   (2)   (2)   (2)   (2)   (2)   (2)   (2)   (2)   (2)   (2)   (2)   (2)   (2)   (2)   (2)   (2)   (2)   (2)   (2)   (2)   (2)   (2)   (2)   (2)   (2)   (2)   (2)   (2)   (2)   (2)   (2)   (2)   (2)   (2)   (2)   (2)   (2)   (2)   (2)   (2)   (2)   (2)   (2)   (2)   (2)   (2)   (2)   (2)   (2)   (2)   (2)   (2)   (2)   (2)   (2)   (2)   (2)   (2)   (2)   (2)   (2)   (2)   (2)   (2)   (2)   (2)   (2)   (2)   (2)   (2)   (2)   (2)   (2)   (2)   (2)   (2)   (2)   (2)   (2)   (2)   (2)   (2)   (2)   (2)   (2)   (2)   (2)   (2)   (2)   (2)   (2)   (2)   (2)   (2)   (2)   (2)   (2)   (2)   (2)   (2)   (2)   (2)   (2)   (2)   (2)   (2)   (2)   (2)   (2)   (2)   (2)   (2)   (2)   (2)   (2)   (2)   (                                                                                                    |
| <ul> <li>○ 預警中心</li> <li>● 首页</li> <li>● 首页</li> <li>● 特流服务</li> <li>● 专用物液订单</li> <li>● 批量采购订单</li> <li>● 批量采购订单</li> <li>● 基础服务</li> <li>● 透约物流管理</li> <li>● 打印面单</li> <li>● 打印面单</li> </ul>                                                     |                   | 0<br>1700周年 / 創始37集90余<br>工版人名称<br>发王       | 2017 (2014年2014年<br>何次の第次方在巻<br>・単約のよび初<br>考望20<br>考望20<br>・<br>・<br>・<br>・<br>・<br>・<br>・<br>の<br>・<br>の<br>の<br>の<br>の<br>の<br>の<br>の<br>の<br>の<br>の<br>の<br>の<br>の                                                                                                    | Image: Part of the first state of the first state of the first sta                                                                                                    | <b>未签收</b> 采购订单 <b>600</b>        | 8世有限公司   bosh007<br>付款方式<br>96下155 <u>5</u>                                                                                                | 1 [ 新田中心 @ 1   1214   22<br>現作<br>@ ② @ # 1 # # #<br>@ ③ ② @ # 1 # # #                                                                                                    |
| <ul> <li>○ 预警中心</li> <li>● 首页</li> <li>● 首页</li> <li>● 物流服务</li> <li>● 专用物资订单</li> <li>● 批量采购订单</li> <li>● 批量采购订单</li> <li>● 批量采购订单</li> <li>● 批量采购订单</li> <li>● 新印廠并</li> <li>● 订印面单</li> <li>● 订印面单中请</li> <li>● 面申订申列表</li> </ul>               |                   | 2<br>700回 / 創業J編列表<br>工芸人名称<br>第三           | <ul> <li>287, 28以左望泉県</li> <li>信次防災方征思</li> <li>(市次防災方征思</li> <li>(中立応</li> <li>(中立応</li> <li></li></ul>                         | Hali 大商はかかえがれたのアメンスネル ( 超日)<br>前: 「毎世年日<br>句: 「1324132<br>功: 「1324134<br>句: 」1324134<br>句: 」1324134<br>句: 」1324134<br>句: 」1324134<br>句: 」1324134<br>句: 」133434434343<br>句: 」133434434343<br>句: 」133434434343<br>句: 」133434434343<br>句: 」133434434343<br>句: 」133434434343<br>句: 」133434434343<br>句: 」133434434343<br>句: 」133434434343<br>句: 」133434434343<br>句: 』133434434343<br>句: 』133434434343<br>句: 』13344344343<br>句: 』13344344343<br>句: 』13344344343<br>句: 』13344344343<br>句: 』13344344343<br>句: 』13344344343<br>句: 』13344344343<br>句: 』13344344343<br>句: 』13344344343<br>句: 』13344344343<br>句: 』133443443443<br>句: 』133443443<br>句: 』133443443<br>句: 』133443<br>句: 』133443443<br>句: 』133443<br>句: 』133443<br>句: 』133443<br>句: 』133443<br>句: 』133443<br>句: 』133443<br>句: 』133443<br>句: 』133434<br>句: 』133434<br>句: 』133434<br>句: 』13343<br>句: 』13343<br>句: 』133434<br>句: 』13343<br>句: 』13343<br>句                                                     | <b>朱</b> 蓋收获购订单 <b>①</b>          | B世有別公司   bosh007<br>付款方式<br>iSTFLE 本                                                                                                    | 1   新聞中心 (1) (1) (1) (1) (1) (1) (1) (1) (1) (1)                                                                                                    |
| <ul> <li>○ 预警中心</li> <li>● 首页</li> <li>● 首页</li> <li>● 首页</li> <li>● 本用物液订单</li> <li>● 支用物液订单</li> <li>● 批量采购订单</li> <li>● 批量采购订单</li> <li>● 基础服务</li> <li>● 互约物流管理</li> <li>● 打印面单</li> <li>● 打印面单</li> <li>● 可印面单中击</li> <li>● 面申订单列表</li> </ul> |                   | 0<br>1730周年 / 周囲37編列朱<br>元政人名称<br><u>朱三</u> | 2017、2014年2014年<br>何次的以方在是<br>・単位の<br>・単位の<br>・単位の<br>・単位の<br>・単位の<br>・単位の<br>・単位の<br>・単位の<br>・単位の<br>・単位の<br>・単位の<br>・単位の<br>・単位の<br>・単位の<br>・単位の<br>・単位の<br>・単位の<br>・単位の<br>・単位の<br>・単位の<br>・単位の<br>・単位の<br>・単位の<br>・単位の<br>・単位の<br>・単位の<br>・単位の<br>・単位の<br>・単位の<br>・単位の<br>・単位の<br>・単位の<br>・単位の<br>・単位の<br>・単位の<br>・単位の<br>・<br>単位の<br>・<br>単位の<br>・<br>単位の<br>・<br>・<br>・<br>・<br>・<br>・<br>・<br>・<br>の<br>・<br>の<br>・<br>の<br>・<br>の<br>・<br>の<br>・<br>の<br>・<br>の<br>・<br>の<br>・<br>の<br>の<br>の<br>・<br>の<br>一<br>の<br>の<br>の<br>の<br>の<br>の<br>の<br>の<br>の<br>の<br>の<br>の<br>の                                                                                                    | ELEIRAN NOMING SINCE STYLET & LERI<br>R: Set ELE<br>S: 1324132<br>S: 1324134<br>S: 1324134<br>S: 1324134<br>S: 1324134<br>S: 13243434<br>S: 13243434<br>S: 13243434<br>S: 1324343<br>S: 132434<br>S: 132434<br>S: 13243<br>S: 13243<br>S: 132 |                                   | 1世有限公司   bosh007<br>付款方式<br>1817日 ( <u></u><br>1<br>1<br>1<br>1<br>1<br>1<br>1<br>1<br>1<br>1<br>1<br>1<br>1<br>1<br>1<br>1<br>1<br>1<br>1 | 1 ( 55544) 20 ( 1834 ) 2<br>(877<br>(977)<br>(978)<br>(978)                                                                                                    |

若商户支付凭证有误,将驳回申请,商户需要重新支付。 点击"去支付",重新上传正确的支付凭证即可。

线上支付完成后即可使用功能;线下支付经审核无误后, 方可使用该功能。支付完成后无需申请开票,等待物资公司 开具并邮寄纸质发票即可。

二、使用流程

商户在使用签约物流下单后,可在"物流服务"—"物 流单查询"菜单,点击"查看轨迹"按钮。

在物流轨迹页面,点击"电子面单打印"按钮(当前顺 丰、德邦、中国邮政均可使用,中铁快运暂不可用)。

| 在电子面单打   | 印的信息校对界面, | 信息确认无误后, | 町 |
|----------|-----------|----------|---|
| 点击"打印测试" | 按钮。       |          |   |

| 皇单号:                             | 1105328264326                                                                                | 22.200.04                                      | 010-京-元朝01                                                                                         |                                                      | 36.4943.                                           | WIT AGAL                            | 河北省石家庄市裕华区河北                        | 专什人于机-                            | 100 0000                                           |
|----------------------------------|----------------------------------------------------------------------------------------------|------------------------------------------------|----------------------------------------------------------------------------------------------------|------------------------------------------------------|----------------------------------------------------|-------------------------------------|-------------------------------------|-----------------------------------|----------------------------------------------------|
| 单编号:                             | 2021112300002241                                                                             | 备注:                                            | transNote                                                                                          | 收件人手机:                                               | 187****33333                                       | 收件人姓名                               | 测试rkw                               | 收件人地址:                            | 北京市市辖区东城区北京市                                       |
| 暖:                               | totalCharge                                                                                  | 保价金额:                                          | insuranceMoney                                                                                     | 其他费用:                                                | otherCharge                                        | <u> 疾收金额</u> :                      | transportCharge                     | 下单时间:                             | 2021-11-23 09:42:16                                |
| (物信息)                            | 李宁 (LI-NING) 7号CBAE                                                                          | 件数:                                            | 1                                                                                                  | 重量。                                                  | 1                                                  | 体积 (cm) :                           | 45                                  | 实际重量:                             | 1                                                  |
| 14-8584                          |                                                                                              |                                                |                                                                                                    |                                                      |                                                    |                                     |                                     |                                   |                                                    |
|                                  |                                                                                              |                                                | DTM                                                                                                |                                                      |                                                    |                                     |                                     |                                   |                                                    |
|                                  |                                                                                              |                                                | 已下单                                                                                                | 周二 09                                                | b42:16 [己下单] 下考                                    | 单,操作人 <b>:</b> 丨                    | (boshi001]                          |                                   |                                                    |
|                                  |                                                                                              |                                                | 已下单<br>                                                                                            | 周二 05                                                | 2:42:16 [已下单] 下的                                   | 单,操作人:【                             | [boshi001]                          |                                   |                                                    |
| /eb†1EI                          | 顺茨CLodop末交装启动                                                                                | 点击速闻                                           | 已下单<br>2021-11-23                                                                                  | 周二 05                                                | 9:42:16 [已下单] 下章                                   | ê,操作人:【                             | [boshi001]                          |                                   |                                                    |
| eb打印<br>若此助<br>皇号:               | 100<br>1日交装品が、<br>1日交送自<br>10101010148                                                       | 点击这里<br><u>与次启动</u> )<br>分集码。                  | 已下単<br>2021-11-23<br>からご海防構成型で解剖<br>気はご気防薬の2000年<br>気はご気防薬の2000年<br>(1)                            | 周二 05<br>三十人姓名。<br>三十人姓名。                            | 242:16 [已下单] 下 <sup>点</sup>                        | ê, 操作人: 【<br>寄牛人地址                  | [boshi001]                          | 富伟人手机                             | 1234907890                                         |
| eb打订印<br>百<br>年<br>年<br>編号:<br>1 | 1回答なLodop未安装日初,<br>日安装白, 可 <u>出交理首報</u><br>100010101488<br>20201812418265364008              | <u>歳</u> 击[速]<br>東 <u>次启</u> 动)<br>分4時<br>巻注   | 已下单<br>2021-11-23<br>本分14/5 (1) (1) (1) (1) (1) (1) (1) (1) (1) (1)                                | 周 <u></u> 05<br>晋件人姓名:<br>变件人共机:                     | k42:16 [日下単] 下き<br>                                | 自,操作人:【<br>零件人地址<br>收件人地址。          | [boshi001]<br>[近界市西和区窗市门西大市<br>[进内相 | <b>吉</b> 侍人手机,<br>这件人起起:          | 1234507890<br>1125年世纪第21日初天年                       |
| eb打印<br>若此前<br>单号:<br>单编号:       | 1副务CLodop未安装品初<br>日安装力、可 <u>品议里直線</u><br>110101010488<br>(2201512116265364008)<br>[WatCharge | <u>京:市達</u> 理<br><u>肉次启动</u> )<br>参進:<br>優約金額: | 已下单<br>2021-11-23<br>参加行安装<br>成功行安装<br>成功行或数<br>第41北海道站 842广州新<br>ImanNote<br>ImanNote<br>ImanNote | 因 <u>0</u> 05<br>高件人姓名。<br>实件人姓名,<br>实件人手机:<br>其他费用。 | ::42:16 [日下前] 下的<br>調題<br>1390000000<br>のherCharge | 自,操作人:【<br>零件人地站<br>收件人式名:<br>实成金颖. | [boshi001]                          | <b>吉</b> 侍人早机,<br>这件人地址:<br>下坐时间, | 1234507890<br>北京市西国城区省設门西大线<br>2019-01-19 00 00 00 |

在第一次使用前,需要点击"下载执行安装",安装必备的打印插件。(后续使用不必重复安装,直接打印即可)

在下载安装页面,点击此处下载。

以下三项必备插件均需下载安装。

|                                        | 包内含三方面内容:                           |                              |         |
|----------------------------------------|-------------------------------------|------------------------------|---------|
| 打印组件Lodop发行包                           | 网页插件Lodop6.226                      | Web打印服务C-Lodop4.145(32位)     | 50多个小样例 |
| 推荐下载                                   | install_lodop32.exe                 | CLodop_Setup_for_Win32NT.exe | 入门首看    |
| 备用下载地址>>                               | install_lodop64.exe<br>(支持IE等历史浏览器) | (支持当前及未来浏览器)                 |         |
|                                        | Lodop版本变更记录>>                       | C-Lodop版本变更记录>>              |         |
| ndows64版:                              |                                     |                              |         |
| Web打印服务C-Lodop4.145(64位)               | 仅支持64位Wir                           | ndows操作系统                    |         |
| (CLodop Setup for Win64NT 4.145EN.exe) | 内存使用り超2                             | G<br>6 - 87 & 88             |         |

| 名称 ^                           | ~ 修改日期           | 类型              | 大小       |  |
|--------------------------------|------------------|-----------------|----------|--|
| ₿ CLodop_Setup_for_Win32NT.exe | 2021/10/29 13:02 | 应用程序            | 4,734 KB |  |
| install_lodop32.exe            | 202 /11/25 22:49 | 应用程序            | 2,377 KB |  |
| a install_lodop64.exe          | 2018/11/25 22:50 | 应用程序            | 2,524 KB |  |
| 🗳 LodopFuncs.js                | 2021/10/29 13:03 | JetBrains WebSt | 8 KB     |  |
| PrintSampIndex.html            | 2017/5/19 23:22  | Chrome HTML D   | 23 KB    |  |
| 📀 PrintSample1.html            | 2019/6/2 16:07   | Chrome HTML D   | 7 KB     |  |
| PrintSample2.html              | 2015/12/15 23:15 | Chrome HTML D   | 7 KB     |  |
| PrintSample3.html              | 2015/12/13 17:43 | Chrome HTML D   | 16 KB    |  |
| PrintSample4.html              | 2015/12/15 23:15 | Chrome HTML D   | 11 KB    |  |
| PrintSample5.html              | 2017/5/26 16:38  | Chrome HTML D   | 14 KB    |  |
| 📀 PrintSample6.html            | 2016/8/24 10:36  | Chrome HTML D   | 10 KB    |  |
| PrintSample7.html              | 2015/12/15 23:15 | Chrome HTML D   | 11 KB    |  |
| PrintSample8.html              | 2019/9/19 14:41  | Chrome HTML D   | 4 KB     |  |
| PrintSample9.html              | 2019/9/19 14:44  | Chrome HTML D   | 5 KB     |  |
| PrintSample10.css              | 2013/1/19 18:20  | JetBrains WebSt | 1 KB     |  |
| PrintSample10.html             | 2017/1/11 21:31  | Chrome HTML D   | 6 KB     |  |
|                                |                  |                 |          |  |

## 点击第一个程序,确保插件端口设置如下,否则将无法

打印。

|   | C-Lodop端口设置          |                                             | × |
|---|----------------------|---------------------------------------------|---|
| ſ | 服务端<br>服务端<br>HTTPS前 | は口1: 8000 ←<br>は口2: 18000 >><br>端口: 8443 >> |   |
|   | 确定                   | 取消                                          | 6 |

安装并设置好必要插件后,返回信息校对页面,并刷新, 然后点击打印预览按钮,进入打印预览页面。

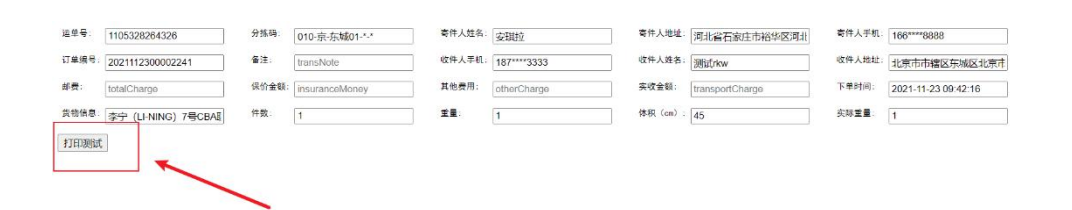

预览打印结果,点击打印按钮,选择打印机,即可成功

## 打印。

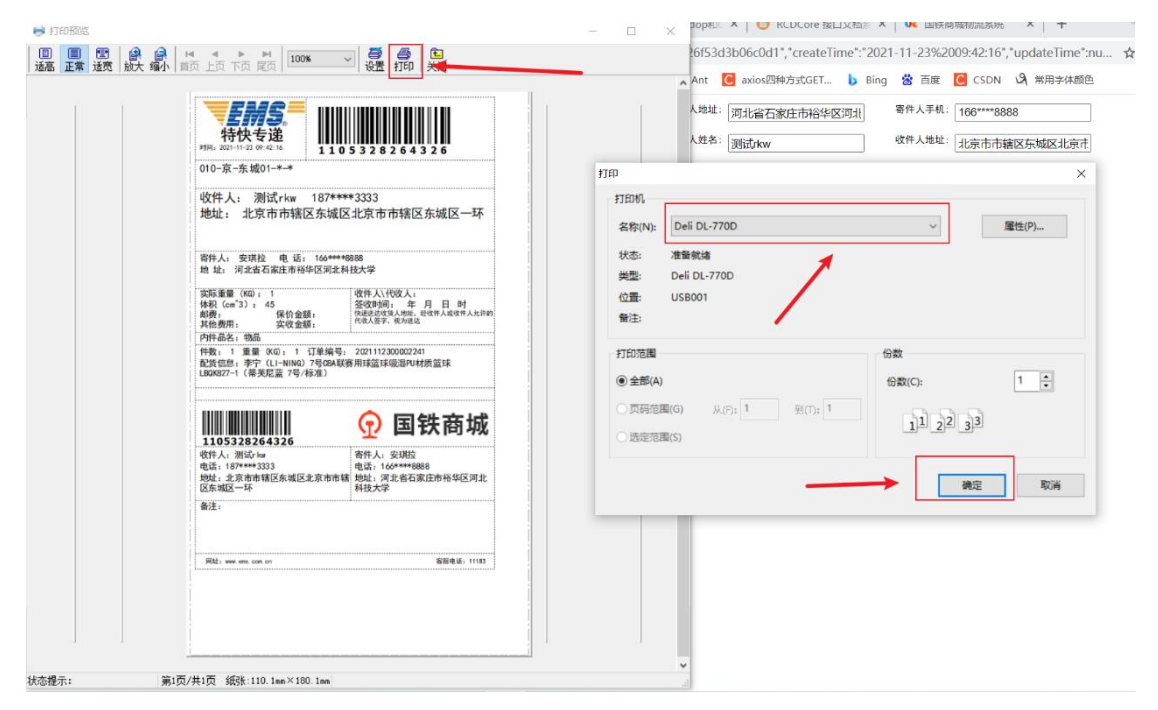